#### 107 年連江縣溫室氣體盤查機關單位填報作業(SOP)

- 一、說明:本年度連江縣溫室氣體盤查作業,主要填具 106 年度各機 關單位油、電、天然氣(瓦斯)、冷媒等使用數量及數據進行統計 與計算二氧化碳排放量,另外請檢視 104~105 年度填報資料之正 確性。
- 二、填報完成日期與頻率:本年度將填報一次(106年的相關數據資料,並檢視104~105年度資料之正確性),請相關單位最晚於107年7月31日(星期二)前完成貴單位資料登錄。
- 三、帳號密碼:單位如無自行變更密碼紀錄,則密碼為帳號去掉第一 碼英文字(如帳號:Z12345678C,密碼則為:12345678C),如密 碼有變更且忘記密碼,請洽盤查小組。

填報說明:

1.搜尋碳揭露服務平台網站地址 http://cityinventory.epa.gov.tw/index.aspx 2.頁面右下角,請登錄機關的帳號與密碼(以環資局為例)

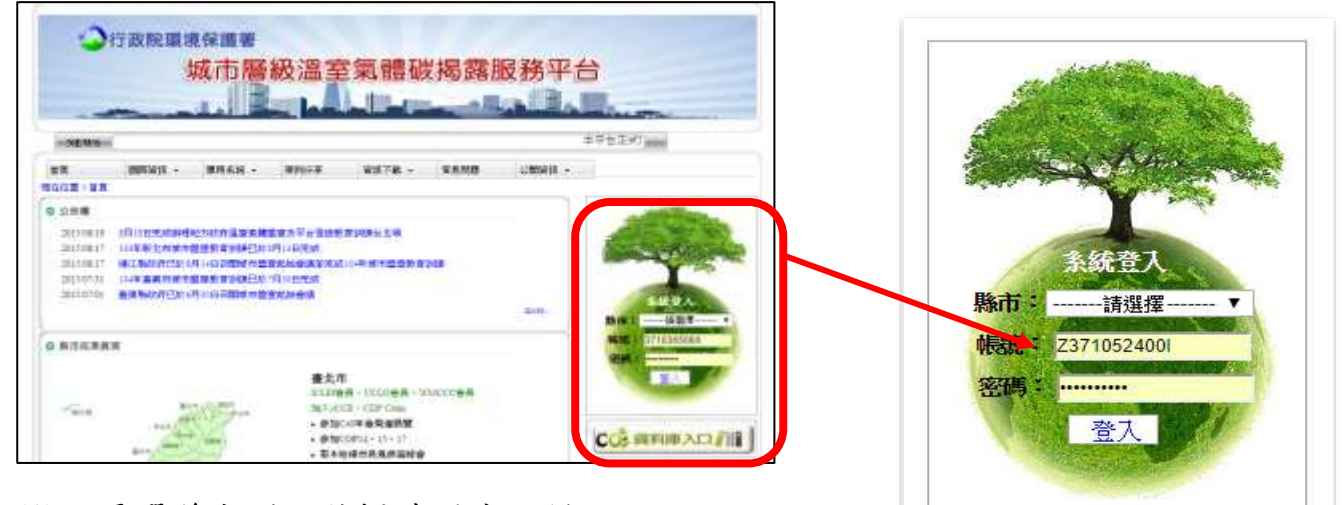

(1)不用選縣市別,將帳號跟密碼鍵入。

| 單位       | 帳號          | 密碼         |
|----------|-------------|------------|
| 連江縣環境資源局 | Z371052400I | 371052400I |

| <b>3.安全性考量,第一次登入者會</b><br>(密碼更新後才可登入,請詳記§                       | <b>要求更新密碼。</b><br>• 新後之密碼)               |
|-----------------------------------------------------------------|------------------------------------------|
| 更改密碼                                                            |                                          |
| 原密碼:                                                            | ■上一頁<br>*<br>* (大小寫有分.長度不得小於12碼)         |
| 再輸入一次新密碼:<br>新密碼請包含英文、數字、符號,英文大小<br>能用的符勝包含:'#、'@'、'\$'、''',其餘裝 | * (大小寫有分.長度不得小於12碼)<br>寫是有區分的<br>無法存准資料庫 |
| 特定字串如and、or等等跟資訊安全有關的等請注意密碼中不能包含這些字串。                           | Z眼,會被自動過濾掉,                              |
| 確定                                                              | 重設                                       |

## 4.登錄之後,系統會直接跳到資料輸入頁面。

附表一

| 青點選年月<br>現在位置:首頁>1 | 度,選擇 106 年 <u>1</u><br>Min Mina<br>Min                                                                                                    | 度)          |                    |
|--------------------|----------------------------------------------------------------------------------------------------|-------------|--------------------|
| 加的 拉達 : 城市 始 重     | 2 - 機構構理論(公 >> 注上所で近代)<br>前供指示()<br>90<br>90<br>91<br>92<br>93<br>93<br>94<br>95<br>96<br>97<br>95<br>96<br>97<br>58<br>99<br>100<br>100<br>101<br>102<br>103<br>104<br>105<br>106 | <u>- 18</u> | 運動回用 + 2018年07月031 |

### 5.請填寫單位的106年油、電...等使用量或數據資料。

(104~105年的資料請各單位確認並更新,如有錯誤請修正)

| 政府機關單位<br>說明:1.欄位內填入該年全年度統計數據。<br>2.數據可分次進行填報,每次填報後按下存檔即可計算排放量。 |                      |                                            |          |          |        |      |                      |  |  |
|-----------------------------------------------------------------|----------------------|--------------------------------------------|----------|----------|--------|------|----------------------|--|--|
| 一·基本資料,104年度                                                    |                      |                                            |          |          |        |      |                      |  |  |
| 資料填報單位                                                          | 連江縣政府環保局             |                                            |          |          |        |      |                      |  |  |
| 盤查範圍<br>(請填入建築、設施名稱) **                                         | 連江縣政府環保局大樓           | ţ                                          |          |          |        |      |                      |  |  |
| 填報人員姓名 **                                                       | 陳由勳                  |                                            |          |          |        |      |                      |  |  |
| 填報人員聯絡電話 **                                                     | 0836-26520#168       |                                            |          |          |        |      |                      |  |  |
| 填報人員Email **                                                    | jk711con@hotmail.cor | n                                          |          |          |        |      |                      |  |  |
| 二、能資源耗用數                                                        | (若大樓內涵蓋委外換           | 桑作部分,相                                     | 騆數據請到    | 至下方      | 第三部    | 分填報) |                      |  |  |
| 電力                                                              | 107284.25 度          |                                            |          |          |        |      |                      |  |  |
| 天然氣/瓦斯                                                          | 天然氣 0                | 立方公尺                                       | <u> </u> |          |        | 公斤   |                      |  |  |
| 公務車用油                                                           | 汽油 4448 公            | いかい いちょう いちょう いちょう いちょう いちょう いちょう いちょう いちょ | 3497     |          | 公升     |      |                      |  |  |
| 其他設施(如發電機)                                                      | 設施名稱<br>設施名稱         |                                            |          | 柴油<br>汽油 | 0<br>0 |      | 公 <del>升</del><br>公升 |  |  |

# 6.填寫完可按「計算」貴單位年度碳排放量,資料確認無誤後可點選「我已確認完整填報各欄位」並「存檔」,即可完成本次填報作業。 (系統會自行計算溫室氣體排放量)

|         |                         | 四、推动导力计                    |  |
|---------|-------------------------|----------------------------|--|
| C       | 02排放量(KgCO2e)-不含委外部     | 四 新版型/Jian<br>76421.057152 |  |
| 分<br>C( | ·<br>O2排放量(KgCO2e)-委外部分 | 0                          |  |
|         |                         |                            |  |
|         | 我已確認完整填報各欄位             |                            |  |
| L       |                         |                            |  |
|         |                         | 計算存檔回上一頁                   |  |

- 7. 單位的資料存檔後如需更新,都可再登錄進行修改!
- 8.完成填報後,填報單位的上一層級單位可進系統「所屬機關填報確認」檢視下轄單位的相關數據填報情形並確認。

| 首頁 | 機關           | 閘單位登錄    | 所屬機關填報   | 翻る 公開資訊 ◄                     | 登出                             |               |       |                  |  |  |
|----|--------------|----------|----------|-------------------------------|--------------------------------|---------------|-------|------------------|--|--|
|    | 現在位置:首頁>城市盤查 |          |          |                               |                                |               |       |                  |  |  |
|    | 機關單位登録系統     |          |          |                               |                                |               |       |                  |  |  |
|    | 您的位置         | 呈: 所屬機關填 | 報確認 >> 年 | <u>度選擇</u> >> <u>年度列</u>      | 麦                              |               |       |                  |  |  |
|    | 返回           |          |          |                               |                                |               |       |                  |  |  |
|    | 政府1編         | 股機關:連江縣  | 政府環保局之   | 所屬機關 年度:                      | 106 轉出明約                       | Ħ excel>      |       |                  |  |  |
|    | 序號           | 2級機關單    | 且位名稱     | 排放量小計<br>(KgCO2e)<br>(包含所屬機關) | 委外操作排放量<br>(KgCO2e)<br>不納入總量計算 | 小計<br>登錄<br>〔 | 犬況 檢視 | 所屬機關列表           |  |  |
|    |              |          |          |                               | 目前並沒有下轄機關                      |               |       |                  |  |  |
|    | 返回           |          |          |                               |                                |               |       |                  |  |  |
|    |              |          |          |                               |                                |               |       | 更新日期:2018年07月03日 |  |  |

### 9.帳號系統維護:(點選首頁)→(帳號維護)

| 首頁 | 機    | 酮單位登錄           | 所屬機關填報確認         | ? 公開              |                                        | 2223R |                 |
|----|------|-----------------|------------------|-------------------|----------------------------------------|-------|-----------------|
|    | 現在位  | 置:首頁>城市         | f盤查              |                   | ······································ | -     | ALC: NO         |
|    | 機    | 關單位登錄系          | 統                |                   | 彩色行用IS<br>EIEE好写意料计算任可管                |       | Sandar Personal |
|    | 您的位置 | <b>置:</b> 所屬機關填 | 報確認 >> <u>年度</u> | <u>選擇</u> :       | 2020番號編号(1點計畫)                         |       |                 |
|    | 返回   |                 |                  |                   |                                        |       | E               |
|    | 政府1約 | 汲機關 <b>:連江縣</b> | <b>政府環保局</b> 之所  | 屬機關               |                                        | -     | HRUBE<br>HREA   |
|    | 序號   | 2級機關員           | 置位名稱<br>(1       | 排放<br>(KgC<br>包含所 | 記録長・UCLO登長・WMCCC登長<br>JACE、CCP Cites   |       |                 |

### (承上頁)可編輯相關單位基本資料

| 首頁             | 公告 ▼          | 専用名詞 ▼     | 案例分享     | 資訊下載 👻 | 常見問題 | 公開資訊 |
|----------------|---------------|------------|----------|--------|------|------|
| -<br>現在位置:首頁>↓ | <b>倀號</b> 維護  |            |          |        |      |      |
| 的位置:城市盤遭       | ﴿ - 帳號維護 >> ) | <u> </u>   |          |        |      |      |
|                |               |            |          |        |      |      |
|                |               | <u> </u>   | 基本資料     |        |      |      |
| 勝嗣/單位名稱(全名     | )             |            |          |        |      |      |
| <b>単位層級</b>    | (             | ◎一級機關/單位 🔍 | 二級機關 ○其( | 也單位    |      |      |
|                |               | 二、業務       | 承辦聯絡資訊   |        |      |      |
| 生名             |               |            |          |        |      |      |
| 植絡電話           |               |            |          |        |      |      |
| 專真電話           |               |            |          |        |      |      |
| mail           |               |            |          |        |      |      |
| 存檔 放棄          | I             |            |          |        |      |      |

### 10.回到溫室氣體盤查申報介面(如下方紅色框格處即可回到步驟4)

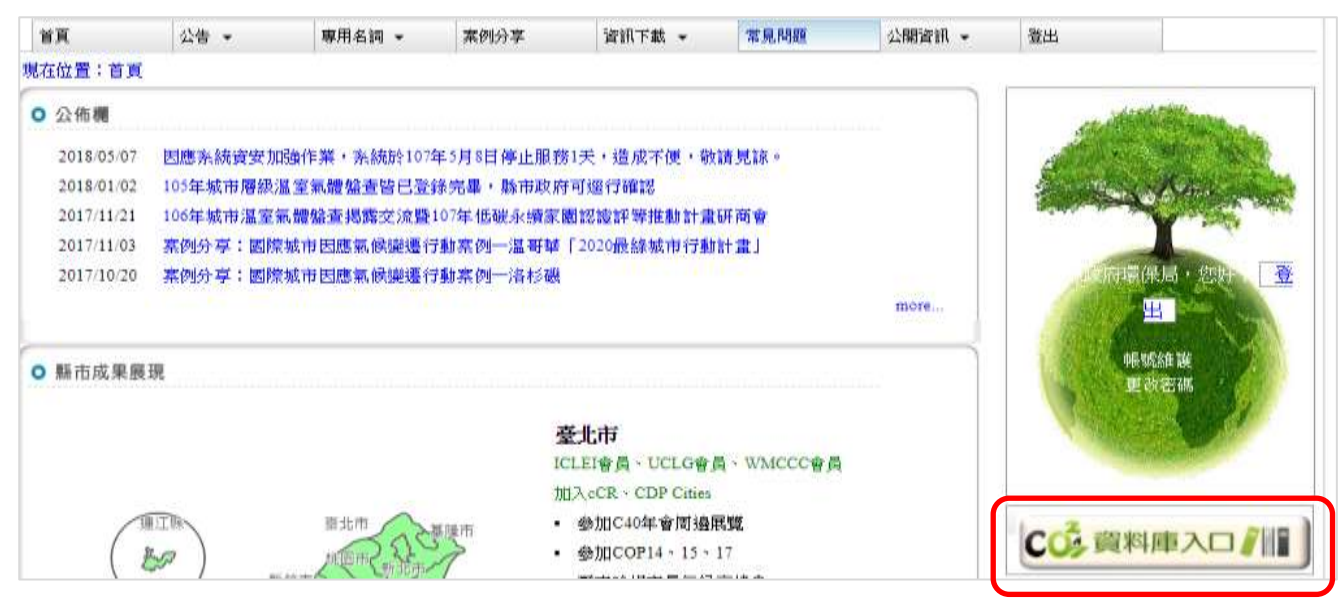